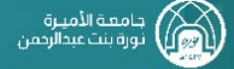

## خطوات رفع مشكلة في نظام Techeare

## خطوات رفع مشکلة فی نظام Techeare

- 1. الدخول لنظام التيك كير من خلال الرابط techcare.pnu.edu.sa/HEAT
  - ستظهر صفحة الدول للنظام، قومي بإدخال اسم المستخدم بدون (pnu.edu.sa) وكلمة المرور الخاصة بالبريد الجامعي.

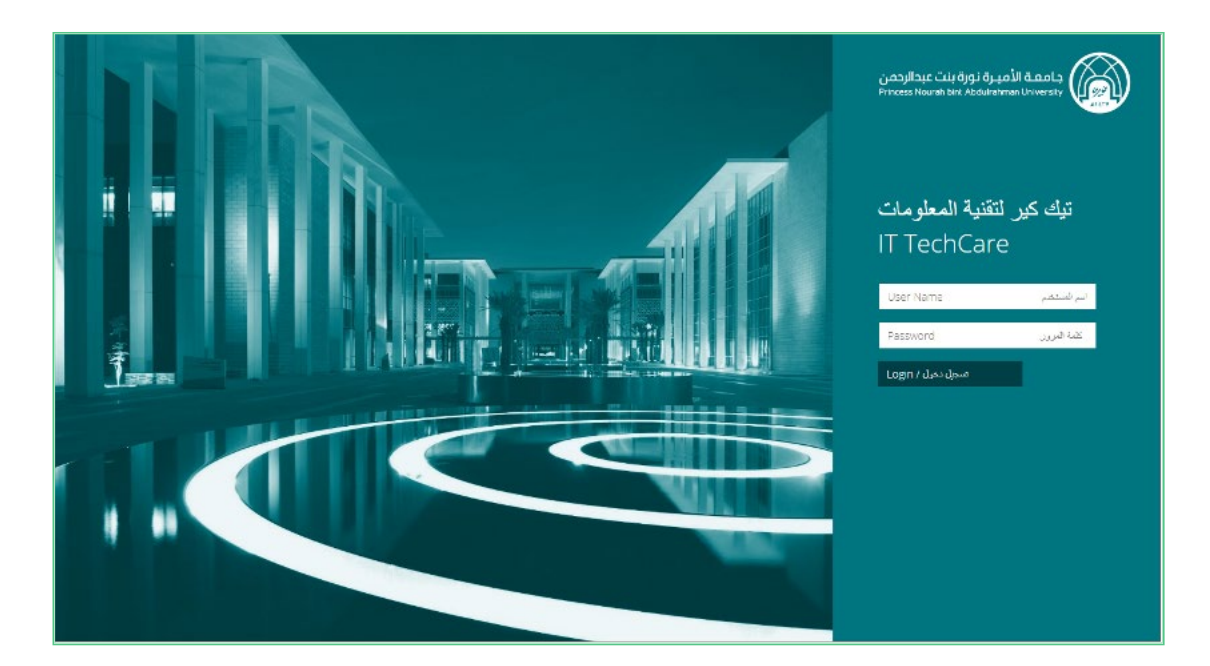

. بعد الدخول، ستظهر الصفحة التالية، قومي بالنقر على لدى مشكلة!

|        | Solf Service Mobile+                                                                                                    |                                                                                      | TTechCare - تيك كير لتقنية المعلومات                                                       | 6  |
|--------|----------------------------------------------------------------------------------------------------|--------------------------------------------------------------------------------------|--------------------------------------------------------------------------------------------|----|
| ÷.     |                                                                                                    |                                                                                      |                                                                                            | â  |
| E      |                                                                                                    |                                                                                      |                                                                                            | 55 |
| ÷.     | لدي مشكلة !                                                                                                    | قائمة الخدمات                                                                        | طلباتي                                                                                     | ?  |
| ۲      |                                                                                                    |                                                                                      |                                                                                            | Þ  |
| ÷      |                                                                                                    |                                                                                      | (Carl                                                                                      |    |
| X      |                                                                                                    |                                                                                      |                                                                                            | *  |
| *      |                                                                                                    |                                                                                      |                                                                                            | •  |
|        | هل لديك مشكلة ؟                                                                                                    | احصل على متباغدة في مساحة العمل الذ                                                  | تحقق من حالة طلبك                                                                          |    |
|        | الالترنت اوجعاز المحمول لا يعمل، بإفكانك<br>إستخدام هذا الخيار للإبلاغ عن المشاكل التي تواجعك                                                                 | استكشف قائمة الخدمات من أقسام تقنية<br>المعلومات والموارد البشرية والمالية والمنشآت، | عرض جميع حالات المشاكل والطلبات المقدمة.<br>يمكنك أيضاً إعتماد طنبات الموافقة المحالة إليك |    |
|        |                                                                                                    |                                                                                      |                                                                                            |    |
| *      |                                                                                                    |                                                                                      |                                                                                            |    |
| X<br>  |                                                                                                    |                                                                                      |                                                                                            |    |
| ė      |                                                                                                    |                                                                                      |                                                                                            |    |
| *<br>* |                                                                                                    |                                                                                      |                                                                                            |    |
| *      |                                                                                                    |                                                                                      |                                                                                            |    |
|        | للشكاوي و الاقتراحات بمكنكم الأواصل عبر البريد الالكثروني الثاني: ITC-Escolation@pru.edu.sa الشكاوي و الاقتراحات بمكنكم الأواصل عبر البريد الالكثروني الثاني: |                                                                                      |                                                                                            |    |
|        |                                                                                                    |                                                                                      |                                                                                            |    |
|        |                                                                                                    |                                                                                      |                                                                                            |    |

## خطوات رفع مشكلة في نظام Techeare

- .4 قومى بتعبئة بيانات المشكلة كاملة، والتأكد من:
- كتابة "مشكلة في الدخول لنظام البلاك بورد" في العنوان, وكتابة وصف المشكلة بالتفصيل في المكان المخصص.
  - إرفاق صورة بالمشكلة التي تواجهك من خلال "إرفاق ملف"

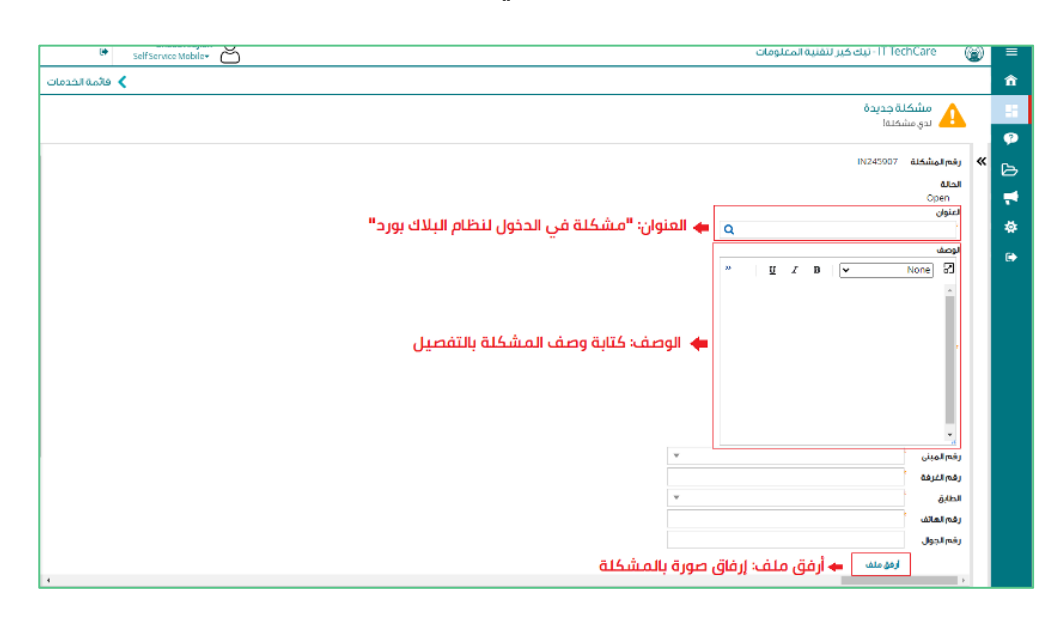

 التأكيد على صحة جميع البيانات والموقع بوضع إشارة ◄ في المكان المخصص، ثم النقر على زر "إرسال" لإرسال المشكلة.

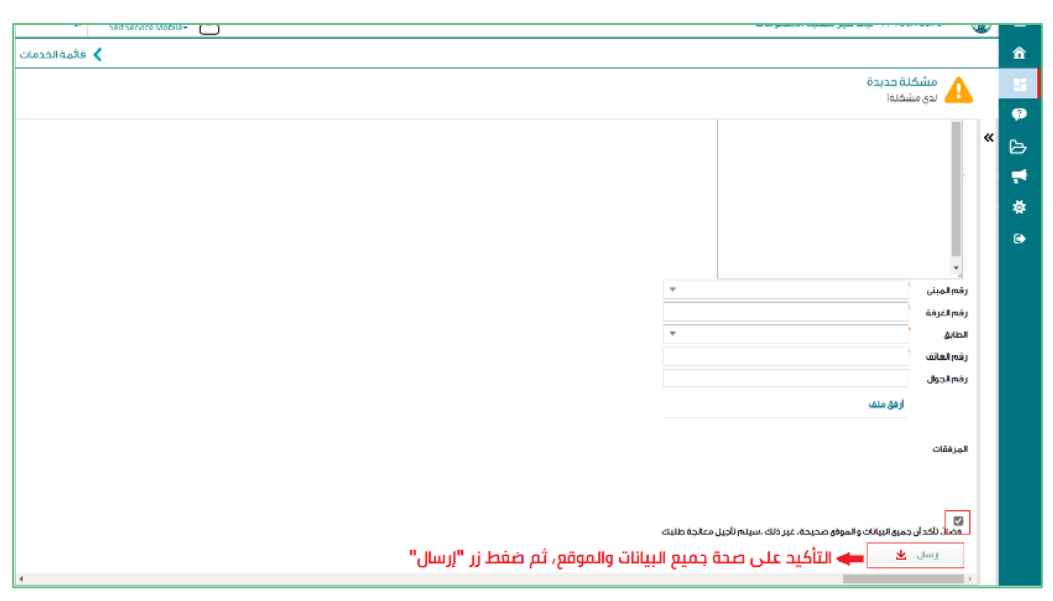